# DTM-3200 OEM TS-over-IP Converter

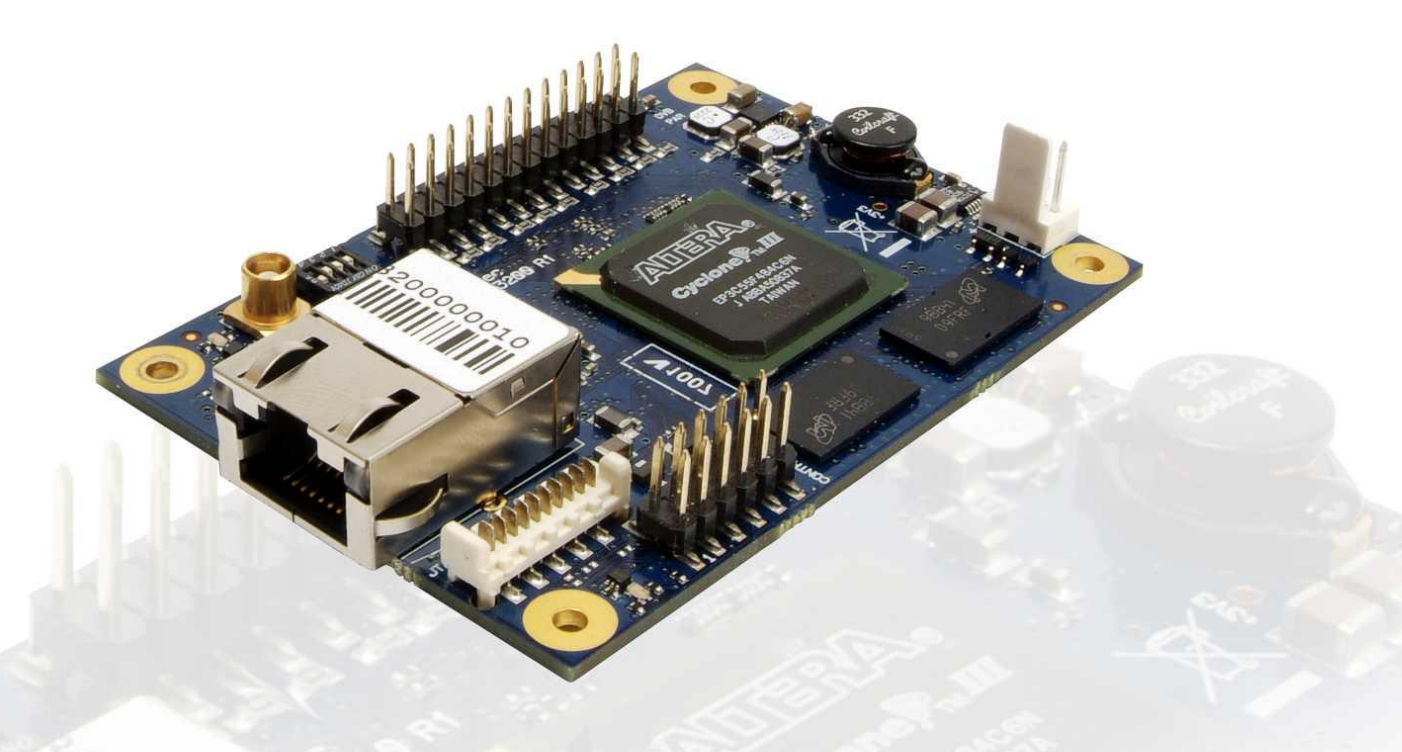

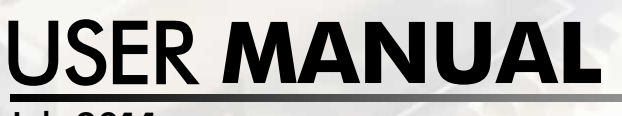

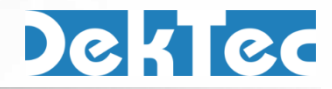

July 2011

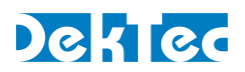

# **Table of Contents**

| 1. Introduction                                           | 4  |
|-----------------------------------------------------------|----|
| 1.1 General description                                   | 4  |
| 1.2 TSoIP-to-ASI mode                                     | 4  |
| 1.3 ASI-to-TSoIP mode                                     | 4  |
| 1.4 Control                                               |    |
| 1.5 Theory of operation                                   | 5  |
| 1.5.1 IP-to-ASI converter - Functional block diagram      | 6  |
| 1.5.2 ASI-to-IP converter mode - Functional block diagram | 7  |
| 1.6 List of abbreviations                                 | 7  |
| 1.7 References                                            | 8  |
| 2 Catting Started                                         | 0  |
|                                                           |    |
|                                                           | 9  |
| 2.2 Configuration #1: Converting ISoIP to ASI             | 9  |
| 2.2.1 Test set-up                                         | 9  |
|                                                           | 7  |
| 2.3 Configuration #2: Converting ASI to TSOIP             | 10 |
| 2.3.1 Test set-op                                         | 10 |
|                                                           |    |
| 3. Layout and Installation                                |    |
| 3.1 Physical layout                                       | 11 |
| 3.2 Hardware installation                                 |    |
| 3.2.1 Mechanical installation                             | 12 |
| 3.2.2 ASI connector                                       | 12 |
| 3.2.3 Farallel-15 connector                               | 12 |
| 3.2.4 Dir switches                                        | 13 |
| 3 2 6 Fthernet connector                                  | 14 |
| 3.2.7 Power connector                                     |    |
| 3.2.8 Stream status LED                                   | 15 |
| 3.2.9 DTM-3200 status LED                                 | 16 |
| 4. Device Configuration and Monitoring                    |    |
| 4.1 Control interfaces                                    | 17 |
| 1.2 Command protocol                                      | 17 |
| 4.2 Command protocol on RS-232 / RS-422 / RS-485          | 17 |
| 4.2.2 Command protocol on l <sup>2</sup> C                |    |
| 4.3 Manageable items                                      | 19 |
| 4 4 Categories                                            | 20 |
| 4.4.1 Data types                                          |    |
| 4.4.2 Device properties                                   |    |
| 4.4.3 Overall configuration                               |    |
| 4.4.4 Network settings                                    | 21 |
| 4.4.5 Firmware update                                     | 22 |
| 4.4.6 IP receive settings                                 | 22 |

# Deklec

| 4.4.7 IP transmit settings                  | 24 |
|---------------------------------------------|----|
| 4.4.8 ASI input settings                    | 25 |
| 4.4.9 ASI output settings                   | 26 |
| 4.5 Firmware upgrade                        | 26 |
| 4.5.1 Firmware upgrade - Phases             | 26 |
| 4.5.2 Firmware upload – Example             | 27 |
| 4.6 Failsafe mode                           | 28 |
| 5. Specifications                           | 29 |
| 5.1 Network connection                      | 29 |
| 5.2 DVB-ASI input/output                    | 29 |
| 5.3 Parallel port input/output              | 29 |
| 5.4 Transport-Stream input/output over IP   | 30 |
| 5.5 Serial control port                     | 31 |
| 5.6 l <sup>2</sup> C control port           | 31 |
| 5.7 Other specifications                    | 31 |
| Appendix A. Mechanical Dimensions           | 32 |
| Appendix B. DTM-3200 Development Kit        | 33 |
| Appendix C. Command-Line Debugger - DtmUart | 35 |
| Appendix D. Communication Example           | 37 |
|                                             |    |

Copyright © 2010-2011 by DekTec Digital Video B.V.

DekTec Digital Video B.V. reserves the right to change products or specifications without notice. Information furnished in this document is believed to be accurate and reliable, but DekTec assumes no responsibility for any errors that may appear in this material.

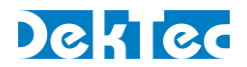

# **1. Introduction**

# **1.1 General description**

The DTM-3200 is a compact OEM module to convert ASI to or from a Transport Stream over IP (TS-over-IP or TSoIP). Next to the serial ASI interface, the unit supports a parallel interface. The direction of the conversion (TSoIP to ASI or ASI to TSoIP) can be configured programmatically through the control interface.

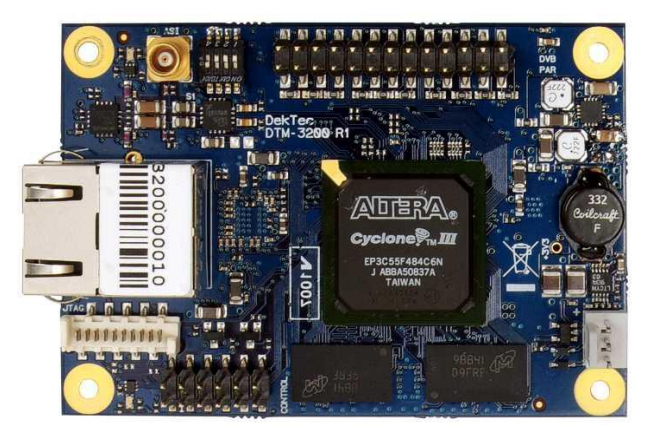

Figure 1. The PCB of the DTM-3200

A development kit (DTM-3200-DEVKIT; refer to Appendix C) is available for easy setup and experimentation with the DTM-3200.

# 1.2 TSoIP-to-ASI mode

When configured as TSoIP-to-ASI converter, the unit accepts unicast and multicast streams over its Gigabit-Ethernet port. Key features include de-encapsulation of UDP or RTP, IP jitter removal and error correction according to SMPTE 2022-1. The resulting stream is transmitted simultaneously on the ASI output connector and the parallel pin header.

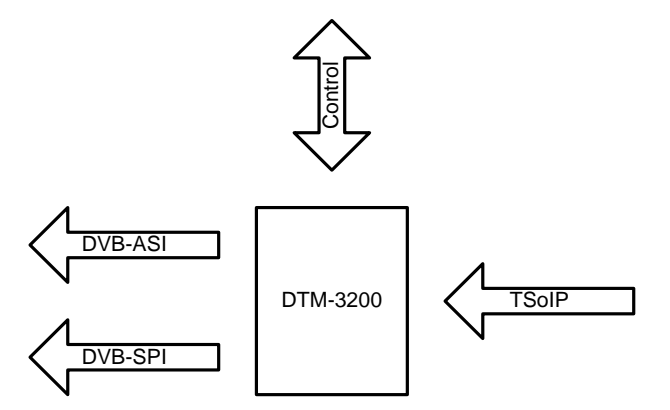

Figure 2. The DTM-3200 configured as IP-to-ASI converter

# 1.3 ASI-to-TSoIP mode

When configured as ASI-to-TSoIP converter, the DTM-3200 accepts ASI or parallel input. The ASI input is selected automatically when a signal is available; otherwise the parallel input is used. Key

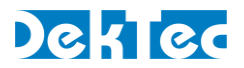

features include encapsulation of UDP or RTP, controlled scheduling of IP packets to prevent IP jitter (zero jitter playout), and adding forward error correction (FEC) according to SMPTE 2022-1.

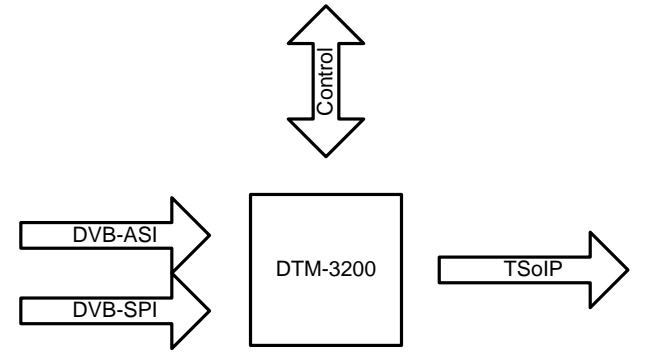

Figure 3. The DTM-3200 configured as ASI-to-IP converter

# 1.4 Control

The unit can be managed and controlled through one of the available control interfaces:  $I^2C$  or RS-232/485/422. Settings applied through a control interface are stored persistently on the unit and will be automatically be reloaded after a power cycle. It is not possible to configure the device via the Ethernet interface.

There are three ways to control the DTM-3200:

- 1. From a development PC using the serial RS-232 control interface. This way of controlling will mostly be used for experimental usage, or for pre-configuring the DTM-3200.
- 2. Using a controller on-board of the equipment that uses the DTM-3200 for I/O conversion. In this case I<sup>2</sup>C is a plausible choice, but the other serial interfaces may also be used.
- 3. Stand-alone mode. The DTM-3200 is pre-configured and no dynamic control is applied.

Two Windows-based test tools are available:

- DtmDbg GUI tool to view status and control settings of the DTM-3200. The tool can also be used to upload firmware. DtmDbg is especially convenient for experimentation with the DTM-3200.
- DtmUart Command-line tool to send commands to the DTM-3200, and inspect the return messages. Multiple commands can be combined in a script to apply a group of settings in one go. DtmUart is useful for studying the low-level structure of command and return messages, to debug control handlers. It is also useful to apply a pre-defined group of setting values from a script.

# 1.5 Theory of operation

Essentially, the DTM-3200 consists of two subsystems:

- A Stream Processor, which converts the IP packets to a base-band Transport Stream and outputs it as ASI and parallel, or vice versa;
- A processor subsystem that handles all internal and external control (I<sup>2</sup>C, RS232/485/422).

The DTM-3200 is operating either as IP-to-ASI converter, or as ASI-to-IP converter.

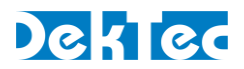

#### 1.5.1 IP-to-ASI converter - Functional block diagram

Figure 4 shows the functional block diagram of the DTM-3200 when it is configured as IP-to-ASI converter.

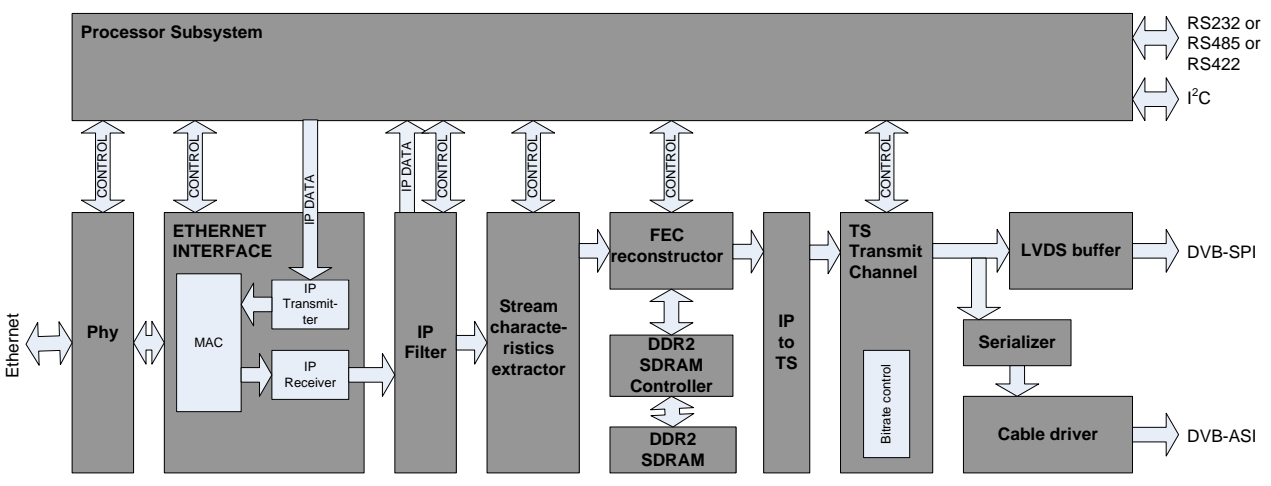

Figure 4: Functional block diagram of the DTM-3200 when configured as IP-to-ASI converter

The incoming Ethernet packets are received by the physical layer interface (PHY). The Ethernet interface checks the packets for corruption and correctness, and sends them to the IP filter that selects the desired stream. Other IP packets are sent to the processor subsystem in order to support low-level IP protocols like ARP and DHCP. From the IP Filter the transport stream data enters the stream characteristics extractor. This block will analyze the stream for specific characteristics like PCR information. With these characteristics, the DTM-3200 determines the bitrate for transmitting the stream at the output. The FEC Reconstructor uses the FEC streams (if available) to reconstruct missing packets (if any).

In the next step, the data is stored in SDRAM. Jitter on the IP input stream may cause late arrival of some IP packets. The memory is used as a buffer to 'de-jitter' the stream. The size of the de-jitter buffer can be set via the control interface. The IP stream is then converted to a Transport Stream (TS) with the correct bitrate. The resulting stream is transmitted as an ASI and as a parallel stream at the same time. The TS contents are not affected by the DTM-3200.

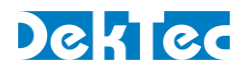

#### 1.5.2 ASI-to-IP converter mode - Functional block diagram

Figure 5 shows the functional block diagram of the DTM-3200 when it is configured as ASI-to-IP converter.

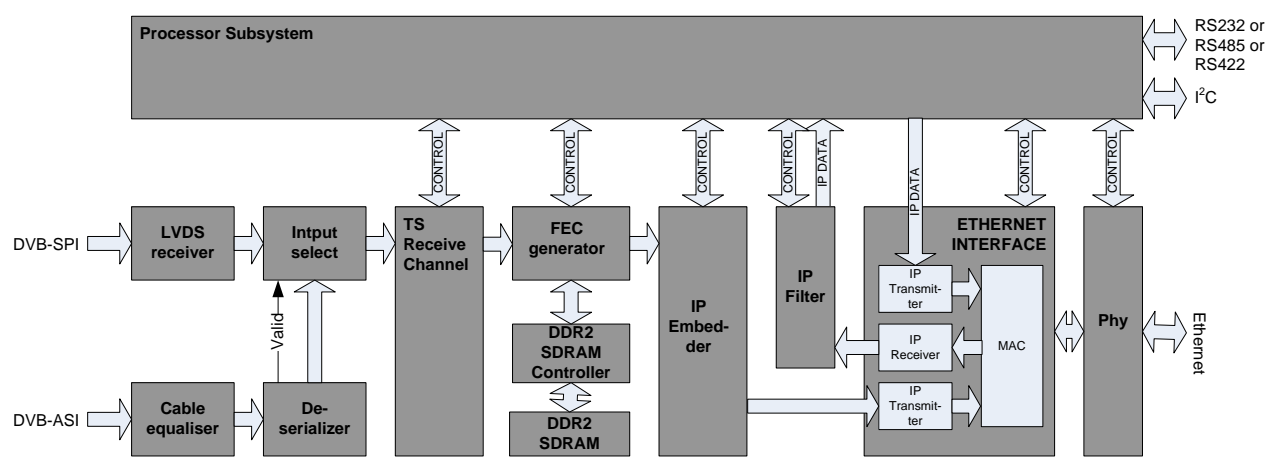

Figure 5: Functional block diagram of the DTM-3200 when configured as ASI-to-IP converter

The incoming stream is received either through the serial or the parallel input. Only one stream can be received at a time. If the Deserializer detects a valid input stream, the Input Selector selects the DVB-ASI input, otherwise the Input Selector selects the parallel input. The TS Receive Channel synchronizes to the stream and determines the packet size (188 or 204 bytes). If the DTM-3200 is configured to generate FEC packets, the FEC Generator will create row and column FEC data. The IP Embedder embeds the TS packets in IP packets. Finally, the PHY transmits the IP packets through the Ethernet interface.

# **1.6 List of abbreviations**

| ASI       | Asynchronous Serial Interface. Shorthand for DVB-ASI.                                                                                       |
|-----------|----------------------------------------------------------------------------------------------------|
| auto-MDIX | Automatic medium-dependent interface crossover. Technique to automatically detect the type of network cable: straight-through or crossover. |
| DHCP      | Dynamic Host Configuration Protocol. Network protocol to automatically assign an IP address to a network port from a server.                |
| DVB       | Digital Video Broadcasting                                                                                                    |
| FEC       | Forward Error Correction                                                                                                    |
| IP        | Internet Protocol                                                                                                    |
| MAC       | Media Access Controller                                                                                                    |
| Mbps      | Megabit per second                                                                                                    |
| NA        | Not Applicable                                                                                                    |
| NC        | Not Connected                                                                                                    |
| PCR       | Program Clock Reference                                                                                                    |
| R/W       | Read / Write                                                                                                    |

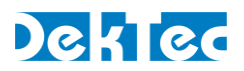

| RO    | Read Only                                              |
|-------|--------------------------------------------------------|
| RTP   | Real-time Transport Protocol                           |
| SPI   | Synchronous Parallel Interface. Shorthand for DVB-SPI. |
| TSoIP | Transport Stream over IP                               |
| UDP   | User Datagram Protocol                                 |
| WO    | Write Only                                             |

# **1.7 References**

- SMPTE-2022-1, Forward Error Correction for Real-Time Video/Audio Transport Over IP Networks
- [2] SMPTE-2022-2, Unidirectional Transport of Constant Bit Rate MPEG-2 Transport Streams on IP Networks

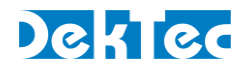

# 2. Getting Started

# 2.1 Introduction

This section provides a walkthrough for getting started with the DTM-3200. Two set-ups are described: one for receiving a Transport Stream over IP (TSoIP) and converting it to ASI, and one the other way around, receiving ASI and converting it to TSoIP.

The description below assumes that the DTM-3200 development kit (see Appendix B) is used to control the DTM-3200 over USB from a development PC. The GUI tool *DtmDbg* is used to apply settings and observe status.

# 2.2 Configuration #1: Converting TSoIP to ASI

This set-up will receive a TSoIP stream and transmit the stream on the ASI interface.

# 2.2.1 Test set-up

For testing this configuration, a TSoIP transmitter<sup>1</sup> should be present on the network to generate a TSoIP test signal. To observe the output of the DTM-3200, an ASI receiver is helpful.

This tutorial assumes that the network dynamically assigns IP addresses through DHCP, and that the source generates a TSoIP stream with the following parameters:

| Protocol            | UDP       |
|---------------------|-----------|
| Destination address | 224.1.1.1 |
| UDP Port            | 5678      |

# 2.2.2 Configuring the TSoIP to ASI conversion

Using *DtmDbg*, configure the DTM-3200 as shown in the table below. The receive process is first disabled before changing configuration parameters. When all parameters have been set, the DTM-3200 is enabled again.

|   | Category              | Setting                | Value                       |
|---|-----------------------|------------------------|-----------------------------|
| 1 | 0x81: IP receive      | 2: Enable              | 0 = Off                     |
| 2 | 0x81: IP receive      | 1: Addressing method   | 1 = Multicast               |
| 3 | 0x81: IP receive      | 4: FEC enable          | 0 = Off                     |
| 4 | 0x81: IP receive      | 10: UDP port           | 5678                        |
| 5 | 0x81: IP receive      | 11: IP-to-Output delay | 100 = 100ms                 |
| 6 | 0x81: IP receive      | 12: Multicast address  | 224.1.1.1                   |
| 7 | 0x84: ASI/par. output | 1: Packet size         | 0 = 188-byte MPEG-2 packets |
| 8 | 0x81: IP receive      | 2: Enable              | 1 = On                      |

<sup>&</sup>lt;sup>1</sup> If you do not have a suitable TSoIP transmitter and/or ASI receiver, this functionality can for example be realized with a PC and a DekTec DTA-2160 I/O card in it. Please consult your local DekTec representative for more information.

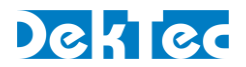

The DTM-3200 will now receive a TSoIP stream and transmit this stream on the ASI port. The status LED will be green to indicate successful transmission of the TS on the ASI output. If no TSoIP stream is received, the status LED will be red.

# 2.3 Configuration #2: Converting ASI to TSoIP

This set-up will receive a stream on the ASI interface and transmit the stream over IP.

## 2.3.1 Test set-up

The equipment and tools are similar to the ones listed in §2.2.1 In this case we need an external ASI source and a TSoIP receiver on the network.

## 2.3.2 Configuring the ASI to TSoIP conversion

The settings below (sequential order) set up the DTM-3200 for ASI to IP conversion. No FEC will be generated in this example.

|   | Category             | Setting          | Value                               |
|---|----------------------|------------------|-------------------------------------|
| 1 | 0x82: IP transmit    | 1: Enable        | 0 = Off                             |
| 2 | 0x82: IP transmit    | 3: FEC Enable    | 0 = Off                             |
| 3 | 0x82: IP transmit    | 6: IP Address    | 224.1.1.1                           |
| 4 | 0x82: IP transmit    | 8: UDP Port      | 5678                                |
| 5 | 0x82: IP transmit    | 9: #TP per IP    | 3 = 3 Transport Packets per IP pckt |
| 6 | 0x82: IP transmit    | 10: Protocol     | 0 = UDP                             |
| 7 | 0x82: IP transmit    | 13: Time to Live | 100                                 |
| 8 | 0x83: ASI/par. input | 1: Packet Size   | 0 = 188-byte MPEG-2 packets         |
| 9 | 0x82: IP transmit    | 1: Enable        | 1 = On                              |

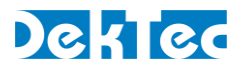

# 3. Layout and Installation

# 3.1 Physical layout

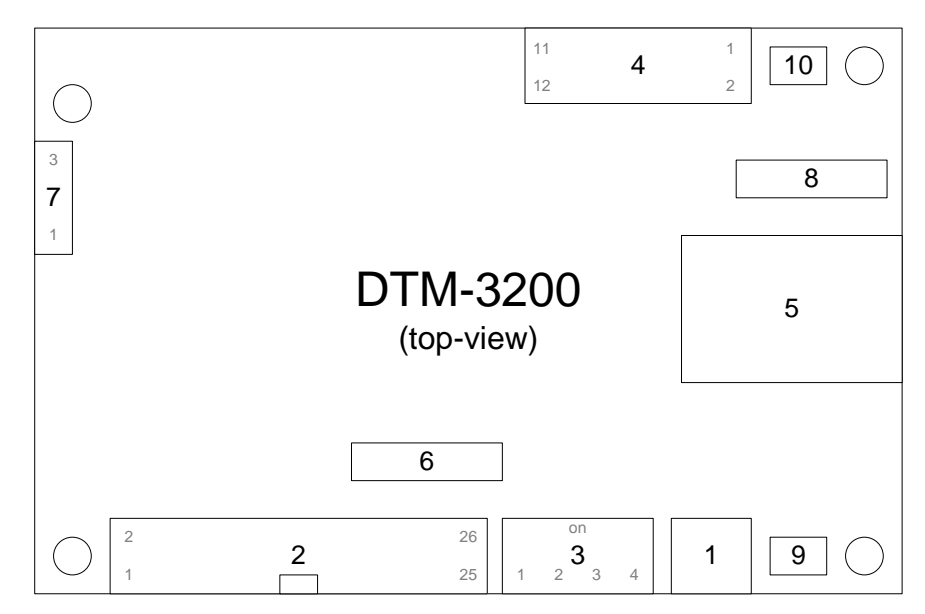

| 1  | ASI I/O         | MCX 75Ω                              | ASI input or output                                                                                                  |
|----|-----------------|--------------------------------------|----------------------------------------------------------------------------------------------------|
| 2  | Parallel TS     | 26-pin box<br>header<br>2.54mm pitch | Parallel Transport Stream input or output;<br>Similar to DVB-SPI, but with fixed 27-MHz clock<br>instead of TS clock |
| 3  | Switches        | DIP                                  | Selection of baud rate and control interface:<br>RS-232 or RS-485/422                                                |
| 4  | Control         | 12-pin header<br>2.54mm pitch        | RS-232, RS-485/422 and I <sup>2</sup> C interface for board control                                                  |
| 5  | Ethernet        | RJ-45                                | Ethernet port for TS-over-IP transmission or reception                                                               |
| 6  | Identifier      |                                      | Type and revision number                                                                                             |
| 7  | Power           |                                      | Power and reset                                                                                                    |
| 8  | Factory         |                                      | Factory program connector;<br>Not used in normal operation                                                           |
| 9  | Stream status   |                                      | Stream status LED                                                                                                    |
| 10 | DTM-3200 status |                                      | DTM-3200 Status LED                                                                                                  |

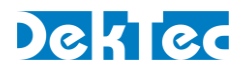

# **3.2 Hardware installation**

#### **3.2.1 Mechanical installation**

The unit can be mounted onto a support plate by means of four 2.5 mm bolts and appropriate spacers. Ensure that there is sufficient airflow to provide cooling of the board.

#### 3.2.2 ASI connector

The ASI connector (1) is an MCX connector with an impedance of 75 ohm.

#### 3.2.3 Parallel-TS connector

The pinning of the parallel Transport-Stream connector (2) is displayed in the table below. The signal levels and pin numbering the same as DVB-SPI.

**Warning**: Although the pinning is the same, the parallel interface is not compatible with DVB-SPI, because the clock of the DTM-3200's parallel interface is fixed to 27MHz (in DVB-SPI the clock is the TS rate in byte/sec).

| Pin | Signal  | Pin | Signal  |
|-----|---------|-----|---------|
| 1   | DCLK+   | 2   | DCLK-   |
| 3   | GND     | 4   | GND     |
| 5   | D7+     | 6   | D7-     |
| 7   | D6+     | 8   | D6-     |
| 9   | D5+     | 10  | D5-     |
| 11  | D4+     | 12  | D4-     |
| 13  | D3+     | 14  | D3-     |
| 15  | D2+     | 16  | D2-     |
| 17  | D1+     | 18  | D1-     |
| 19  | D0+     | 20  | D0-     |
| 21  | DVALID+ | 22  | DVALID- |
| 23  | PSYNC+  | 24  | PSYNC-  |
| 25  | GND     | 26  | GND     |

The pin assignment of the pin header has been chosen in such a way that a flatcable with a sub-D male flatcable connector (25-way sub-D; ISO 2110) at the other end can be connected directly to the board.

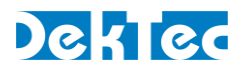

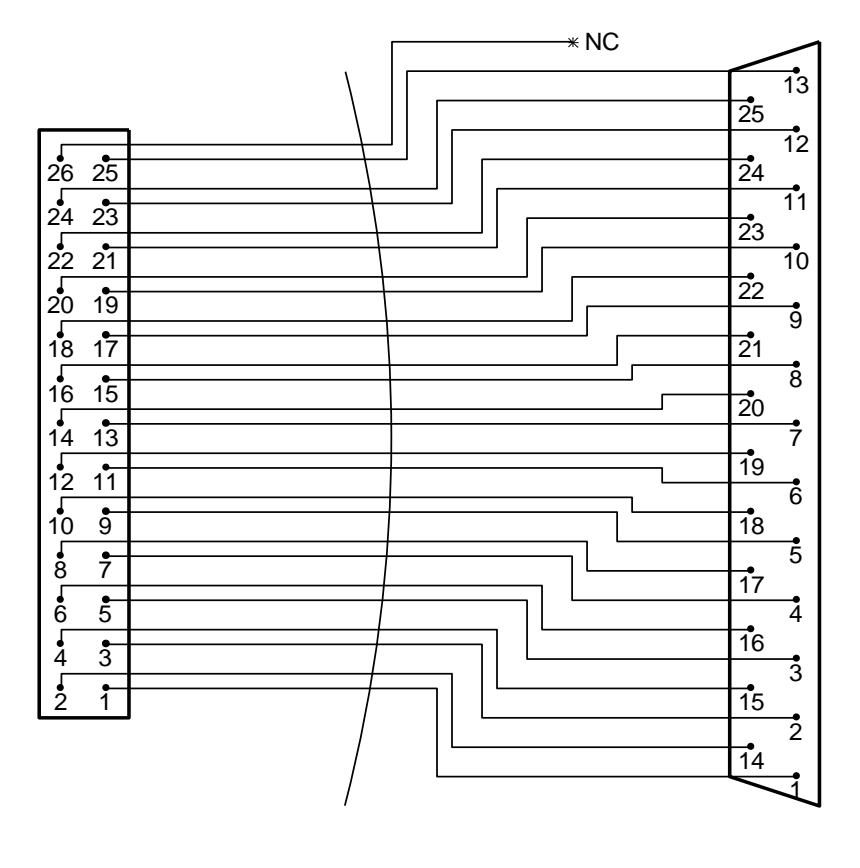

26-pin female header

flatcable

25-pin male sub-D

#### **3.2.4 DIP switches**

The DIP switches permit configuration of  $I^2C$  device address, RS-232 or RS-485/422 mode and the baud rate. The state of the DIP switches is read at power up only. Changing the DIP switch settings while power is on has no effect.

Please note that it is not required to select between  $I^2C$  and RS-XXX: The DTM-3200 will automatically use the interface on which it detects activity.

#### DIP switches for RS-232/485/422

For RS-232 or RS-485/422, the DIP switches have the following meaning:

| Switch # | Description                                          |
|----------|------------------------------------------------------|
| 1        | Device address bit $0 - LSB$ (off = 0, on = 1)       |
| 2        | Device address bit $1 - MSB$ (off = 0, on = 1)       |
| 3        | RS-232 or RS-485/422 (off = RS-232; on = RS-485/422) |
| 4        | Baud-rate (off = 9600; on = 115200)                  |

The device address bits are used for RS-485/422 only. The device address is 0x40 + two LSBs as selected by the DIP switches. This means that the device address range is between 0x40 and 0x43.

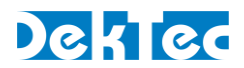

## DIP switches for RS-232/485/422

For I<sup>2</sup>C communication, the DIP switches have the following meaning:

| Switch #   | Description                                              |
|------------|----------------------------------------------------------|
| 4, 3, 2, 1 | Device address bit 30 (DIP switch off $= 0$ , on $= 1$ ) |

The  $I^2C$  device address is 0x40 +four LSBs as selected by the DIP switches. This means that the  $I^2C$  device address range is between 0x40 and 0x4F.

#### **3.2.5 Control connector**

The pinning of the control connector is shown in the table below. It's a single row pin header for connecting the RS-232, RS-485/422 or I<sup>2</sup>C control bus. The exact function of the signals depends on whether RS-232 or RS-485/422 mode is selected by the DIP switches.

| Pin | RS-232 mode | RS-485/422 mode |
|-----|-------------|-----------------|
| 1   | NC          | NC              |
| 2   | NC          | NC              |
| 3   | ТХ          | TX/RX-          |
| 4   | CTS         | NC              |
| 5   | RX          | NC              |
| 6   | RTS         | TX/RX+          |
| 7   | NC          | NC              |
| 8   | NC          | NC              |
| 9   | GND         | GND             |
| 10  | NC          | NC              |
| 11  | SDA         | SDA             |
| 12  | SCL         | SCL             |

The pinning of this connector has been chosen in such a way that a 9-way flatcable with a press-fit sub-D flatcable connector can be connected directly to pin 1 - 9, see the figure below.

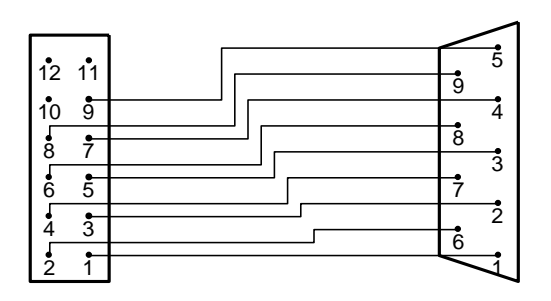

12-pin female header

9-pin female sub-D

An I<sup>2</sup>C controller can be connected to SDA and SCL on pin 11 and 12, with signal ground on pin 9.

#### **3.2.6 Ethernet connector**

The Ethernet connector is a standard shielded RJ45 jack with two status LEDs.

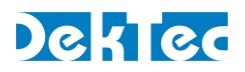

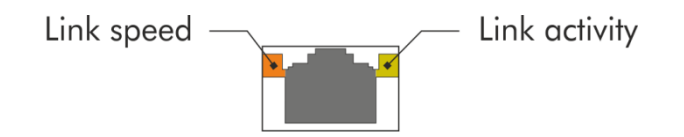

| Link speed LED |                             |  |  |
|----------------|-----------------------------|--|--|
| Orange         | 1000Mbps                    |  |  |
| Green          | 10 or 100Mbps (half duplex) |  |  |
| Off            | No signal                   |  |  |

The link-activity LED flashes whenever an Ethernet packet is received or transmitted.

A standard Cat5E (or higher) patch cable can be used to connect the DTM-3200 to a network. Either a straight-through or cross-over network cable can be used; the type of cable will be automatically recognized (auto-MDIX operation). The DTM-3200 will automatically select the link speed of the connected network (10/100/1000Mbps).

## **3.2.7 Power connector**

The DTM-3200 must be powered from an external source with a voltage between 5 and 24V DC. Power consumption is max. 5W. The pinning of the power connector is shown in the table below:

| Pin | Description               |  |
|-----|---------------------------|--|
| 1   | Positive power connection |  |
| 2   | Ground                    |  |
| 3   | Reset connection          |  |

The board can be reset by connecting pin 3 to ground for at least 100ms. The connector type is the Molex KK series 2.54 mm pitch.

# 3.2.8 Stream status LED

This LED indicates the status of the ASI and parallel stream. The following colors are used for status indication:

| ASI output mode         |                                                    |  |  |
|-------------------------|----------------------------------------------------|--|--|
| Short red/green flashes | No output generated on ASI and parallel outputs    |  |  |
| Red/green               | Generating live output on ASI and parallel outputs |  |  |

| ASI input mode      |                                                       |  |  |
|---------------------|-------------------------------------------------------|--|--|
| Short green flashes | No carrier detected on ASI or parallel input          |  |  |
| Long green flashes  | Carrier detected but no data on ASI or parallel input |  |  |
| Green               | Valid signal detected on ASI or parallel input        |  |  |
| Red                 | Errored signal detected on ASI or parallel input      |  |  |

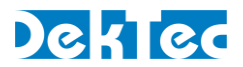

#### 3.2.9 DTM-3200 status LED

This LED indicates the current status of the DTM-3200. The following colors are used for status indication:

| Red       | Running in failsafe mode    |
|-----------|-----------------------------|
| Red/green | Booting                     |
| Green     | Running in operational mode |

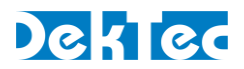

# 4. Device Configuration and Monitoring

# 4.1 Control interfaces

The DTM-3200 can be configured and monitored using  $I^2C$ , RS-232, RS-485 or RS-422. DIP switch #3 selects between RS-232 and RS-422 or RS-485. It is not required to select between  $I^2C$  and RS-XXX: The DTM-3200 will automatically use the interface on which it detects activity.

All control interfaces use the same command and response protocol that is described below.

# 4.2 Command protocol

Commands and responses are wrapped into a frame structure that contains address, category, setting, read/write, index (optional) and data (optional).

| 4.2.1 | Command | protocol | on | <b>RS-232</b> | / <b>RS-422</b> / | / <b>RS-485</b> |
|-------|---------|----------|----|---------------|-------------------|-----------------|
|-------|---------|----------|----|---------------|-------------------|-----------------|

| Field      | Format                        | Description                                                                                                    |  |
|------------|-------------------------------|----------------------------------------------------------------------------------------------------|--|
| Start      | ASCII character<br>STX (0x02) | ASCII "start of text" character                                                                                                    |  |
| Address    | 2 hex digits <sup>2</sup>     | 8-bit address, with the 6 MSBs fixed to 0x04 and the 2 LSBs configurable using DIP switches 1 and 2                                                             |  |
| Category   | 2 hex digits                  | Selects a "category" of settings                                                                                                    |  |
| Setting    | 2 hex digits                  | Selects a setting within the selected category                                                                                                    |  |
| Read/Write | ASCII character<br>'r' or 'w' | 'r' for read and 'w' for write                                                                                                    |  |
| Index      | 4 hex digits                  | (Optional) Provides an extra index parameter, e.g. to indicate the channel number <sup>3</sup>                                                                  |  |
| Data       | n hex digits                  | The data written or read. The data length is variable for<br>each setting. In case of a write operation, the data is a<br>(negative) acknowledgement            |  |
| Checksum   | 2 hex digits                  | This is the two's complement <sup>4</sup> of the 8 LSBs of the checksum<br>over all characters in the message excluding the checksum,<br>STX and ETX characters |  |
| End        | ASCII character<br>ETX (0x03) |                                                                                                    |  |

Figure 6 below shows the structure of a command written through the serial interface. If the command is a read-command, the data may be omitted. If the category does not require an index, the index must be omitted.

| Serial data | X STX X Address | X Category ) | C Setting X R/W | () | ( Data ∖\ | X BCC X ETX X |
|-------------|-----------------|--------------|-----------------|----|-----------|---------------|

Figure 6. Command on an RS-XXX serial control interface

<sup>&</sup>lt;sup>2</sup> Hex digits are the ASCII characters 0...9 and A...F, concatenated to form a single hexadecimal value.

<sup>&</sup>lt;sup>3</sup> The DTM-3200 supports a single channel only, so index is used as a channel number, it's always 0.

<sup>&</sup>lt;sup>4</sup> Invert all bits and add one.

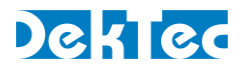

All commands successfully sent to the DTM-3200 are answered with a copy of the command including the data bytes. When errors are detected, the R/W byte of the reply is replaced with the ASCII character 'e'.

## 4.2.2 Command protocol on I<sup>2</sup>C

| Field      | Format                        | Description                                                                                                    |
|------------|-------------------------------|----------------------------------------------------------------------------------------------------|
| Start      | S                             | Standard I <sup>2</sup> C start condition                                                                                                    |
| Address    | I <sup>2</sup> C address byte | 7-bit $I^2C$ address followed by the $I^2C$ R/W bit, which is set to '0' and '1' in the command- and response sequence respectively                                                                                                    |
| Category   | 1 byte                        | Selects a "category" of settings                                                                                                    |
| Setting    | 1 byte                        | Selects a setting within the selected category                                                                                                    |
| Read/Write | 1 byte, '0' or '1'            | '0' for read and '1' for write                                                                                                    |
| Index      | 2 bytes                       | (Optional) Provides an extra index parameter, e.g. to indicate the channel number <sup>5</sup>                                                                                                    |
| Data       | n bytes                       | The data written or read. The data length is variable for<br>each setting. In case of a write operation, the actual data is<br>returned as a (negative) acknowledgement                                                                     |
| Checksum   | 1 byte                        | This is the error-detection byte of the 7-bit address and all data-bytes in the I <sup>2</sup> C message (excluding the checksum). The I <sup>2</sup> C address bit is not included; if it has an error the checksum is not received at all |
| End        | Ρ                             | Standard I <sup>2</sup> C stop condition. A repeated start condition can be used at all times to concatenate multiple I <sup>2</sup> C read / write actions                                                                                 |

<sup>&</sup>lt;sup>5</sup> The DTM-3200 supports a single channel only, so index is used as a channel number, it's always 0.

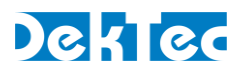

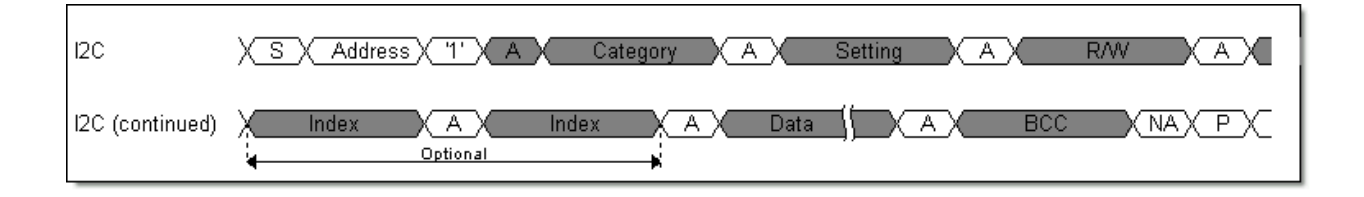

Figure 7 below shows the sequence to send a command over I<sup>2</sup>C to the DTM-3200. If the command is a read-command, the data may be omitted. If the category does not require an index, the index must be omitted.

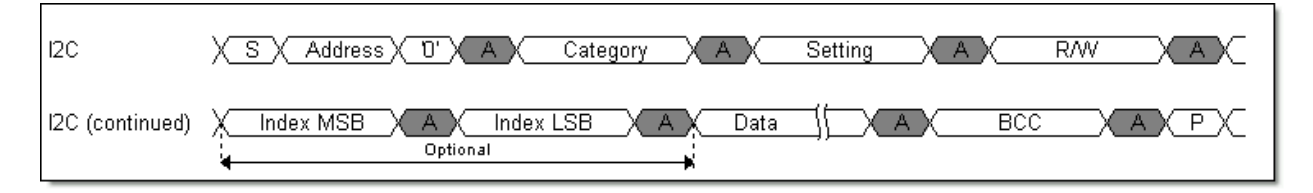

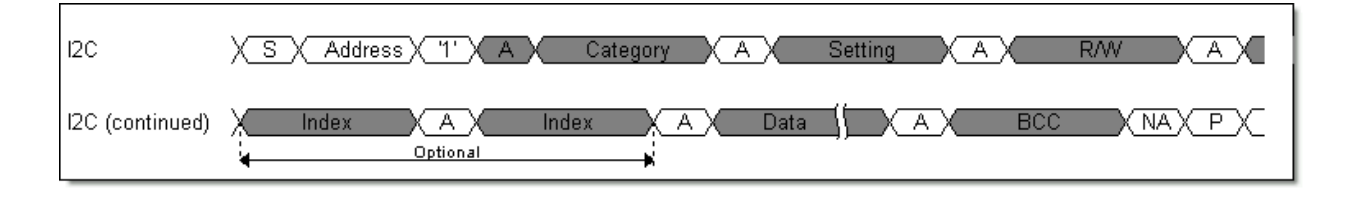

Figure 7. Command (upper sequence) and response (lower) sequence for I<sup>2</sup>C

When an error is detected by the DTM-3200, the R/W byte in the response is changed to the ASCII character 'e'. When a master starts writing to a device while the previous command is still being executed, this device replies with a NACK.

S and P are the standard  $I^2C$  start and stop conditions. A repeated start condition can be used at all times to concatenate multiple  $I^2C$  read / write actions.

# 4.3 Manageable items

The tables in this section provide lists of variables that can be configured and/or monitored using the l<sup>2</sup>C or RS-232/485/422 interface. The 'Access' column indicates whether the variable is Read Only (RO), Write Only (WO), Read/Write (R/W) or not applicable (n.a.).

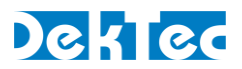

# 4.4 Categories

| Manageable Items – Categories |                   |                              |        |  |
|-------------------------------|-------------------|------------------------------|--------|--|
| Nr                            | Settings Category | Description                  | Index? |  |
| 0x01                          | Device            | Device properties            | No     |  |
| 0x02                          | Configuration     | Overall configuration        | No     |  |
| 0x03                          | Network           | Network settings             | No     |  |
| 0x80                          | Firmware update   | Firmware update              | Yes    |  |
| 0x81                          | IP receive        | IP receive settings          | Yes    |  |
| 0x82                          | IP transmit       | IP transmit settings         | Yes    |  |
| 0x83                          | ASI/par. input    | ASI/parallel input settings  | Yes    |  |
| 0x84                          | ASI/par. output   | ASI/parallel output settings | Yes    |  |

## 4.4.1 Data types

| Manageable Items – Data types |                            |               |         |  |  |  |
|-------------------------------|----------------------------|---------------|---------|--|--|--|
| Туре                          | l <sup>2</sup> C           |               |         |  |  |  |
| int8                          | 8-bit unsigned integer     | 2 hex digits  | 1 byte  |  |  |  |
| int16                         | 16-bit unsigned integer    | 4 hex digits  | 2 bytes |  |  |  |
| int32                         | 32-bit unsigned integer    | 8 hex digits  | 4 bytes |  |  |  |
| int64                         | 64-bit unsigned integer    | 16 hex digits | 8 bytes |  |  |  |
| IP addr                       | IP address                 | 8 hex digits  | 4 bytes |  |  |  |
| string                        | String of ASCII characters | Variable      | string  |  |  |  |

All data types are sent with the most-significant byte first.

# 4.4.2 Device properties

|      | Manageable Items - Category 0x01 – Device properties |                                                                                                    |        |       |  |  |
|------|------------------------------------------------------|----------------------------------------------------------------------------------------------------|--------|-------|--|--|
| Nr   | Variable                                             | Description                                                                                                    | Access | Туре  |  |  |
| 0x01 | FPGA version                                         | Version number of the FPGA code on-<br>board of the DTM-3200                                                                 | RO     | int8  |  |  |
| 0x02 | Hardware version                                     | Hardware version number                                                                                                    | RO     | int8  |  |  |
| 0x03 | Firmware version                                     | Firmware version: the major version is<br>encoded in the tens, the minor version<br>in the units, e.g. '10' indicates 'v1.0' | RO     | int32 |  |  |
| 0x04 | Serial number                                        | Unique serial number for this device,<br>e.g. '3200.000.027'                                                                 | RO     | int32 |  |  |
| 0x05 | Туре                                                 | Device type number, e.g. '3200'                                                                                              | RO     | int32 |  |  |

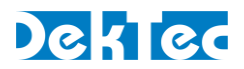

# 4.4.3 Overall configuration

The configuration settings are used to switch the mode and application of the DTM-3200. When any of these settings are changed the DTM-3200 is rebooted automatically.

| Manageable Items - Category 0x02 – Overall configuration |             |                                                                                             |      |      |  |  |
|----------------------------------------------------------|-------------|---------------------------------------------------------------------------------------------|------|------|--|--|
| Nr                                                       | Variable    | Access                                                                                      | Туре |      |  |  |
| 0x01                                                     | Mode        | 0 = ASI to TSoIP<br>1 = TSoIP to ASI                                                        | R∕₩  | int8 |  |  |
| 0x02                                                     | Application | 0 = Failsafe application<br>1 = Normal operation<br>See section 4.6 for further information | R/W  | int8 |  |  |

## 4.4.4 Network settings

The network settings are used to configure the IP address, subnet mask and gateway for the network connection. The MAC address can be read from a read-only variable.

| Manageable Items - Category 0x03 – Network settings |              |                                           |      |         |  |  |
|-----------------------------------------------------|--------------|-------------------------------------------|------|---------|--|--|
| Nr                                                  | Variable     | Access                                    | Туре |         |  |  |
| 0x01                                                | IP address   | IP address of the DTM-3200                | R/W  | IP addr |  |  |
| 0x02                                                | Subnet mask  | Subnet mask                               | R/W  | IP addr |  |  |
| 0x03                                                | Gateway      | Gateway                                   | R/W  | IP addr |  |  |
| 0x04                                                | DHCP enabled | 0 = Use static IP address<br>1 = Use DHCP | RO*  | int8    |  |  |
| 0x05                                                | Reboot       | 1 = Reboot                                | WO   | int8    |  |  |
| 0x06                                                | MAC-address  | C-address MAC address of the DTM-3200     |      | int48   |  |  |

The 'DHCP enabled' field operates in a special way. When this variable is read, it indicates whether a static IP address is used or whether DHCP is used.

To switch from a statically assigned IP address to DHCP, write a '1' to the 'DHCP enabled' variable. Effectively, this action causes 0.0.0.0 to be written to IP address, Subnet mask and Gateway. Writing 0.0.0.0 to IP address therefore has the same effect as writing '1' to 'DHCP enabled': In both cases, the DTM-3200 switches to a dynamically assigned IP address through DHCP (after a reboot).

To switch from DHCP to a statically assigned IP address, write the new static IP address, subnet mask and gateway to the corresponding variables. It must be noted that switching to a static IP address cannot be achieved by writing '0' to the 'DHCP enabled' field.

The DTM-3200 must be rebooted before new IP-address assignment settings take effect. Rebooting the device is initiated by writing a one to the 'Reboot' setting, or by a power cycle.

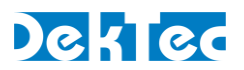

# 4.4.5 Firmware update

To upgrade the DTM-3200, the new firmware has to be uploaded in "file parts". The firmwareupdate settings are used to upload the firmware file and control the programming process.

| Manageable Items - Category 0x80 – Firmware update |                 |                                                                          |     |                |  |  |  |
|----------------------------------------------------|-----------------|--------------------------------------------------------------------------|-----|----------------|--|--|--|
| Nr                                                 | Variable        | Variable Description                                                     |     |                |  |  |  |
| 0x01                                               | Part number     | Sequence number of most recently uploaded file part                      | RO  | int16          |  |  |  |
| 0x02                                               | File part       | Data in file part; return message contains the file-part sequence number | R/W | 11024<br>bytes |  |  |  |
| 0x03                                               | Update device   | 1 = Start device update and reboot                                       | WO  | int8           |  |  |  |
| 0x04                                               | Abort           | 1 = Remove uploaded file                                                 | WO  | int8           |  |  |  |
| 0x05                                               | Progress        | Programming progress (%)                                                 | RO  | int8           |  |  |  |
| 0x06                                               | Error           | Error code ( $0 = no error$ )                                            | RO  | int8           |  |  |  |
| 0x07                                               | Number of parts | Number of parts to upload the entire firmware file                       | R/W | int16          |  |  |  |
| 0x08                                               | Part size       | Number of bytes per file part                                            | R/W | int16          |  |  |  |
| 0x09                                               | Remaining       | Number of bytes in the final file part                                   | R/W | int16          |  |  |  |

This category requires an index to be sent with each command. For the "File part" setting, index should be the file part number. For the other settings, index is not used.

For communication through  $l^2C$  the parts may contain at most 250 data-bytes; For communication through RS-XXX the parts may contain at most 1024 data bytes (transmitted as 2048 characters).

#### **4.4.6 IP receive settings**

The IP receive settings are available only if the DTM-3200 is configured as IP-to-ASI converter.

| Manageable Items - Category 0x81 – IP receive |                      |                                                                                     |     |       |  |  |  |  |
|-----------------------------------------------|----------------------|-------------------------------------------------------------------------------------|-----|-------|--|--|--|--|
| Nr                                            | Variable             | Variable Description Access Type                                                    |     |       |  |  |  |  |
| 0x01                                          | Addressing<br>method | 0 = Unicast<br>1 = Any-source multicast                                             | R∕₩ | int8  |  |  |  |  |
| 0x02                                          | Enable               | 0 = Disable IP-to-ASI conversion<br>1 = Enable IP-to-ASI conversion                 | R/W | int8  |  |  |  |  |
| 0x03                                          | FEC delay            | FEC delay in milliseconds                                                           | RO  | int32 |  |  |  |  |
| 0x04                                          | FEC enable           | 0 = Disable FEC decoding<br>1 = Enable FEC decoding                                 | R/W | int8  |  |  |  |  |
| 0x05                                          | FEC #columns         | 020; #FEC columns                                                                   | RO  | int16 |  |  |  |  |
| 0x06                                          | FEC #rows            | 020; #FEC rows                                                                      | RO  | int16 |  |  |  |  |
| 0x07                                          | IP jitter tolerance  | 0120ms; The time (in ms) that the<br>DTM-3200 waits to receive 'late' IP<br>packets | RO  | int32 |  |  |  |  |
| 0x08                                          | IP lost after FEC    | Number of packets lost after FEC reconstruction                                     | RO  | int64 |  |  |  |  |

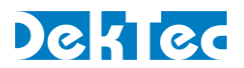

| Manageable Items - Category 0x81 – IP receive |                        |                                                                                                    |        |         |  |  |
|-----------------------------------------------|------------------------|----------------------------------------------------------------------------------------------------|--------|---------|--|--|
| Nr                                            | Variable               | Description                                                                                                    | Access | Туре    |  |  |
| 0x09                                          | IP lost before FEC     | Number of packets lost before FEC reconstruction                                                                                                    | RO     | int64   |  |  |
| 0x0A                                          | UDP port               | 165535; UDP port number at which<br>the DTM-3200 listens for the incoming<br>TS                                                                                                    | R/W    | int16   |  |  |
| 0x0B                                          | IP-to-output delay     | 19942ms; Delay (ms) from IP input to<br>ASI output in milliseconds                                                                                                    | R/W    | int16   |  |  |
| 0x0C                                          | Multicast address      | When 'Addressing method' is 1, this is<br>the multicast address at which the<br>DTM-3200 listens for the incoming TS                                                                                                | R/W    | IP addr |  |  |
| 0x0D                                          | #TP per IP             | Number of transport packets per IP<br>packet                                                                                                    | RO     | int8    |  |  |
| 0x0E                                          | Status                 | Current operational status:<br>0 = Channel is enabled; no errors<br>detected<br>1 = Channel has been disabled<br>2 = Channel is enabled, but there is a<br>problem with the processing of the<br>received IP stream | RO     | int8    |  |  |
| 0x0F                                          | Protocol               | Protocol used by the incoming IP<br>stream:<br>0 = UDP<br>1 = RTP                                                                                                    | RO     | int8    |  |  |
| 0x10                                          | Index                  | Channel index; always 1 for the<br>DTM-3200 (because it supports a single<br>channel only)                                                                                                    | RO     | int32   |  |  |
| 0x11                                          | Output type            | Identifies the type of output interface:<br>1 = ASI output<br>2 = parallel output                                                                                                    |        | int8    |  |  |
| 0x12                                          | Packet size            | 0 = 188  bytes<br>1 = 204  bytes                                                                                                    |        | int8    |  |  |
| 0x13                                          | Bitrate                | Estimated bitrate (in bps@188) of the incoming TS                                                                                                    | RO     | int32   |  |  |
| 0x14                                          | PCR present            | 0 = No PCRs in incoming TS<br>1 = PCRs found in incoming TS<br><b>Note</b> : this status setting is not<br>operational in firmware v1.0                                                                             | RO     | int8    |  |  |
| 0x15                                          | Rate-change<br>counter | Counter that keeps the number of<br>bitrate changes detected on this<br>channel. During normal operation this<br>counter should remain constant                                                                     | RO     | int32   |  |  |

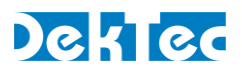

| Manageable Items - Category 0x81 – IP receive |                         |                                                                                                    |        |       |  |  |
|-----------------------------------------------|-------------------------|----------------------------------------------------------------------------------------------------|--------|-------|--|--|
| Nr                                            | Variable                | Description                                                                                                    | Access | Туре  |  |  |
| 0x16                                          | Rate-estimation<br>mode | <ul> <li>0 = Bitrate is estimated using PCRs if possible, otherwise the bitrate is estimated without PCRs</li> <li>1 = Bitrate estimation is disabled; Packets are transmitted immediately after being received</li> <li>2 = Bitrate is estimated without the use of PCRs</li> </ul>                                                                | R/W    | int8  |  |  |
| 0x17                                          | Jitter error<br>counter | Counter that keeps the number of IP<br>jitter errors for this channel. A jitter error<br>occurs when an incoming IP packet has<br>a jitter that exceeds the Jitter Tolerance.<br>During normal operation this counter<br>should remain constant                                                                                                    | RO     | int32 |  |  |
| 0x18                                          | Lock error<br>counter   | Counter that keeps the number of<br>channel restarts. A channel is restarted<br>only under adverse circumstances, like<br>large jitter of IP packets in combination<br>with packet loss. A channel restart<br>causes a signal interruption for this<br>channel of about 1 second. During<br>normal operation this counter should<br>remain constant | RO     | int32 |  |  |
| 0x19                                          | Delay factor            | The channel's delay factor in us. Delay<br>factor is a measure of the maximum<br>jitter on the IP packets received for this<br>channel                                                                                                    | RO     | int32 |  |  |

This category requires an index to be sent with each command.

# **4.4.7 IP** transmit settings

The IP transmit settings are available only if the DTM-3200 is configured as ASI-to-IP converter.

| Manageable Items - Category 0x82 – IP transmit |              |                                                                               |      |         |  |
|------------------------------------------------|--------------|-------------------------------------------------------------------------------|------|---------|--|
| Nr                                             | Variable     | Access                                                                        | Туре |         |  |
| 0x01                                           | Enable       | 0 = Disable<br>1 = Enable                                                     | R/W  | int8    |  |
| 0x03                                           | FEC enable   | 0 = Disable generation of FEC packets<br>1 = Enable generation of FEC packets | R/W  | int8    |  |
| 0x04                                           | FEC #columns | 020; #FEC columns generated                                                   | R/W  | int8    |  |
| 0x05                                           | FEC #rows    | 020; #FEC rows generated                                                      | R/W  | int8    |  |
| 0x06                                           | IP address   | Destination IP address for the TSoIP packets                                  | R/W  | IP addr |  |

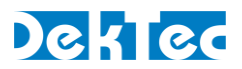

| Manageable Items - Category 0x82 – IP transmit |                   |                                                                                                    |        |       |  |
|------------------------------------------------|-------------------|----------------------------------------------------------------------------------------------------|--------|-------|--|
| Nr                                             | Variable          | Description                                                                                                    | Access | Туре  |  |
| 0x07                                           | IP address status | 0 = Destination IP address has been<br>resolved to a MAC address<br>1 = Failed to resolve destination IP<br>address | RO     | int8  |  |
| 0x08                                           | UDP port          | 065535; Destination UDP port<br>number                                                                              | R/W    | int16 |  |
| 0x09                                           | #TP per IP        | 17; Number of transport packets to be generated per TSoIP packet                                                    | R/W    | int8  |  |
| 0x0A                                           | Protocol          | Protocol used for the TSoIP output:<br>0 = UDP<br>1 = RTP                                                           | R/W    | int8  |  |
| 0x0B                                           | Index             | Channel index; always 1 for the<br>DTM-3200 (because it supports a single<br>channel only)                          | RO     | int32 |  |
| 0x0C                                           | Input type        | Identifies the type of input interface:<br>1 = ASI input<br>2 = Parallel input                                      | RO     | int8  |  |
| 0x0D                                           | Time to live      | 0255; The generated IP packets will<br>use this TTL (=Time To Live)                                                 | R/W    | int8  |  |

This category requires an index to be sent with each command.

# **4.4.8 ASI input settings**

The ASI input settings are available only if the DTM-3200 is configured as ASI-to-IP converter.

| Manageable Items - Category 0x83 – ASI input settings |                 |                                                                                                    |        |       |  |
|-------------------------------------------------------|-----------------|----------------------------------------------------------------------------------------------------|--------|-------|--|
| Nr                                                    | Variable        | Description                                                                                                    | Access | Туре  |  |
| 0x01                                                  | Packet size     | <ul> <li>0 = Generate IP packets with 188-byte transport packets</li> <li>1 = Generate IP packets with 204-byte transport packets</li> <li>2 = Use size of incoming packets</li> </ul> | R/W    | int8  |  |
| 0x02                                                  | Physical port   | Physical port number of ASI input;<br>always 1 for the DTM-3200                                                                                                    | RO     | int8  |  |
| 0x03                                                  | Status          | <ul> <li>0 = Valid ASI signal is received</li> <li>1 = No carrier detected</li> <li>2 = Failed to lock to ASI input</li> <li>3 = Input rate is below minimum supported rate</li> </ul> | RO     | int8  |  |
| 0x04                                                  | TS rate         | Transport stream rate (in bps@188) of the received ASI stream                                                                                                    | RO     | int32 |  |
| 0x05                                                  | Valid count     | Number of received bytes                                                                                                    | RO     | int64 |  |
| 0x06                                                  | Violation count | Number of ASI code violation detected                                                                                                    | RO     | int64 |  |

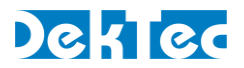

This category requires an index to be sent with each command.

## 4.4.9 ASI output settings

The ASI output settings are available only if the DTM-3200 is configured as IP-to-ASI converter.

| Manageable Items - Category 0x84 – ASI output settings |                 |                                                                                                    |        |       |  |
|--------------------------------------------------------|-----------------|----------------------------------------------------------------------------------------------------|--------|-------|--|
| Nr<br>(hex)                                            | Variable        | Description                                                                                        | Access | Туре  |  |
| 1                                                      | ASI packet size | 0 = Generate 188-byte packets<br>1 = Generate 204-byte packets<br>2 = Use size of received packets | R/W    | int8  |  |
| 2                                                      | Physical port   | Physical port number of ASI output;<br>always 1 for the DTM-3200                                   | RO     | int8  |  |
| 3                                                      | TS rate         | TS rate (in bps@188) of the generated<br>ASI stream                                                | RO     | int32 |  |

This category requires an index to be sent with each command.

# 4.5 Firmware upgrade

## 4.5.1 Firmware upgrade - Phases

Updating the firmware of the device consists of three phases:

- 1. Uploading the file. The file has to be uploaded in "parts", one part at a time. This involves the following steps:
  - a. Abort previous file upload, if any. This remove a previous uploads and gets the DTM-3200 into a default state.
  - b. Set 'Number of parts': Write the number of parts of the file to upload.
  - c. Set 'Part size': Write the size of each part in number of bytes.
  - d. Set 'Remaining': Write the size of the last part, this is the size of the remainder of the file after all 'full' parts have been uploaded.
  - e. Upload file parts: Check the index number of the last uploaded part and send the next part.
- 2. The actual flashing of the device firmware, as follows:
  - a. Start the device update. The uploaded file is read from RAM and programmed in the flash memory of the DTM-3200.
  - b. (Optional) Get progress. Read the progress of programming the flash as a percentage (optional).
  - c. Check for update errors.

Warning: Do not power off the device while flash programming is in progress.

3. When flashing the firmware is complete, the DTM-3200 will reboot.

After the device is successfully updated and automatically rebooted, the controller may check the status of the device/firmware using a combination of the following settings:

• Check the application. Category "configuration settings", setting "application" indicates whether the device is in normal operation mode or in failsafe mode. If the device was in

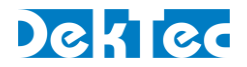

normal operation mode and reboots in failsafe mode, the current application firmware is corrupt. See section 4.6 for more information about failsafe mode.

• Check the package version. Category "*device settings*", setting "*package version*" shows the version number of the current package.

## 4.5.2 Firmware upload – Example

If a file consisting of 1000 bytes must be sent in packets of 150 data-bytes, there are going to be 7 parts. The first six parts are 150 bytes long and the last part consists of 100 bytes. The table below shows the content of the communication messages. Each line represents a message and the lines are shown in chronological order.

|                 | Category<br>(hex) | Setting<br>(hex) | Read/write<br>(I <sup>2</sup> C / RS-XXX) | Index<br>(hex) | Data                  | Description |
|-----------------|-------------------|------------------|-------------------------------------------|----------------|-----------------------|-------------|
| Abort           | 80                | 04               | 00 / 'w'                                  | 0000           | 1 (0x01)              |             |
| Reply           | 80                | 04               | 00 / 'w'                                  | 0000           | 1 (0x01)              |             |
| Number of parts | 80                | 07               | 00 / 'w'                                  | 0000           | 7 (0x07)              |             |
| Reply           | 80                | 07               | 00 / 'w'                                  | 0000           | 7 (0x07)              |             |
| Part size       | 80                | 08               | 00 / 'w'                                  | 0000           | 150 (0x96)            |             |
| Reply           | 80                | 08               | 00 / 'w'                                  | 0000           | 150 (0x96)            |             |
| Remaining       | 80                | 09               | 00 / 'w'                                  | 0000           | 100 (0x64)            |             |
| Reply           | 80                | 09               | 00 / 'w'                                  | 0000           | 100 (0x64)            |             |
| File part       | 80                | 02               | 00 / 'w'                                  | 0001           | File bytes: 0 - 149   |             |
| Reply           | 80                | 02               | 00 / 'w'                                  | 0001           | 1 (0x0001)            |             |
| File part       | 80                | 02               | 00 / 'w'                                  | 0002           | File bytes: 150 - 299 |             |
| Reply           | 80                | 02               | 00 / 'w'                                  | 0002           | 2 (0x0002)            |             |
| File part       | 80                | 02               | 00 / 'w'                                  | 0003           | File bytes: 300 - 449 |             |
| Reply           | 80                | 02               | 00 / 'w'                                  | 0003           | 3 (0x0003)            |             |
| File part       | 80                | 02               | 00 / 'w'                                  | 0004           | File bytes: 450 - 599 |             |
| Reply           | 80                | 02               | 00 / 'w'                                  | 0004           | 4 (0x0004)            |             |
| File part       | 80                | 02               | 00 / 'w'                                  | 0005           | File bytes: 600 - 749 |             |
| Reply           | 80                | 02               | 00 / 'w'                                  | 0005           | 5 (0x0005)            |             |
| File part       | 80                | 02               | 00 / 'w'                                  | 0006           | File bytes: 750 - 899 |             |
| Reply           | 80                | 02               | 00 / 'w'                                  | 0006           | 6 (0x0006)            |             |
| File part       | 80                | 02               | 00 / 'w'                                  | 0007           | File bytes: 900 - 999 |             |
| Reply           | 80                | 02               | 00 / 'w'                                  | 0007           | 7 (0x0007)            |             |
| Update device   | 80                | 03               | 00 / 'w'                                  | 0000           | 1                     |             |
| Reply           | 80                | 03               | 00 / 'w'                                  | 0000           | -                     |             |
| Progress        | 80                | 05               | 01 / 'r'                                  | 0000           | -                     | Update      |
| Reply           | 80                | 05               | 01 / 'r'                                  | 0000           | 50 (0x00)             | at 0%       |
| Progress        | 80                | 05               | 01 / 'r'                                  | 0000           | -                     | Update      |
| Reply           | 80                | 05               | 01 / 'r'                                  | 0000           | 50 (0x32)             | at 50%      |
| Progress        | 80                | 05               | 01 / 'r'                                  | 0000           | -                     | Update      |
| Reply           | 80                | 05               | 01 / 'r'                                  | 0000           | 100 (0x64)            | at 100%     |
| Error           | 80                | 06               | 01 / 'r'                                  | 0000           | -                     | Update      |
| Reply           | 80                | 06               | 01 / 'r'                                  | 0000           | 0 (0x00)              | successful  |

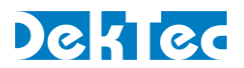

# 4.6 Failsafe mode

The DTM-3200 supports a special "failsafe" mode to enable recovery from an erroneous configuration. In failsafe mode the unit has no ASI transcoding functionality and the user can only configure the IP address and load new firmware.

Failsafe mode is entered in the following cases:

- A firmware upgrade of the DTM-3200 has failed.
- The user selected the failsafe mode through configuration option 'application'

The normal operation mode can be selected again using configuration option 'application'.

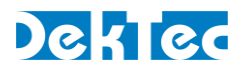

# 5. Specifications

# 5.1 Network connection

|                        | Min             | Тур             | Max                 | Unit / Remarks |
|------------------------|-----------------|-----------------|---------------------|----------------|
| Network Port           |                 |                 |                     |                |
| Standard               |                 | IEEE 802.3a     |                     |                |
| Data rate              | 100/            | '1000 auto d    | etect               | Mbps           |
| Connector              | RJ-45 with LEDs |                 |                     |                |
| Control                |                 |                 |                     |                |
| Ethernet encapsulation | IEEE 802.2      | 2 SNAP and I    | Ethernet II         |                |
| IP support             |                 | IPv4            |                     |                |
| IP-address assignment  | DHCP            | , link local or | <sup>-</sup> static |                |
| Multicast support      |                 | IGMP v2         |                     |                |
| Network management     | ٢               | lot supported   | b                   |                |

# 5.2 DVB-ASI input/output

|                          | Min  | Тур         | Max | Unit / Remarks  |
|--------------------------|------|-------------|-----|-----------------|
| Standard                 |      |             |     |                 |
| DVB-ASI                  |      | EN50083-9   |     |                 |
| Ports                    |      |             |     |                 |
| Number of channels       |      | 1           |     |                 |
| Connector                |      | 1x 75-Ω MCX |     | Input or output |
| Return loss              | 15   | 17          |     | dB              |
| Error-free cable length  | 300  |             |     | m               |
| Transport-stream bitrate | 0.01 |             | 214 | Mbps            |
| Packet size              |      | 188/204     |     | bytes           |

# 5.3 Parallel port input/output

|                | Min       | Тур                        | Max        | Unit / Remarks                                                          |
|----------------|-----------|----------------------------|------------|-------------------------------------------------------------------------|
| Interface port |           |                            |            |                                                                         |
| Connector      | 26 w<br>2 | ay boxed he<br>.54 mm pitc | eader<br>h | Pinning compatible with<br>DVB-SPI 25-way sub D<br>connector (ISO 2110) |
| Signals        | Clock, S  | ync, Valid, 8              | -bit data  | Fixed clock rate                                                        |

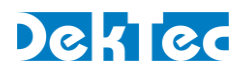

|                       | Min   | Тур    | Max   | Unit / Remarks |
|-----------------------|-------|--------|-------|----------------|
| Port used as input    |       |        |       |                |
| Interface standard    |       | M-LVDS |       |                |
| Clock rate (accepted) | 10    |        | 30    | MHz            |
| Input impedance       | 90    |        | 132   | Ω              |
| Common mode voltage   | 0.625 |        | 1.875 | V              |
| Signal amplitude      | 100   |        | 2000  | mV             |
| Bitrate               | 0.01  |        | 240   | Mbps           |
| Port used as output   |       |        |       |                |
| Interface standard    |       | M-LVDS |       |                |
| Clock rate (fixed)    |       | 27     |       | MHz            |
| Output impedance      |       |        | 100   | Ω              |
| Common mode voltage   |       | 1.6    |       | V              |
| Signal amplitude      |       |        | 454   | mV             |
| Bitrate               | 0.01  |        | 214   | Mbps           |

# 5.4 Transport-Stream input/output over IP

|                           | Min | Тур         | Max               | Unit / Remarks      |
|---------------------------|-----|-------------|-------------------|---------------------|
| General                   |     |             |                   |                     |
| TSoIP encapsulation       | UDP | or SMPTE 20 | )22-2             |                     |
| Input-to-IP delay         |     |             | 1                 | ms                  |
| IP-to-output delay        | 1   |             | 500 <sup>*1</sup> | ms (programmable)   |
| IP input jitter tolerance | 1   |             | 500 <sup>*2</sup> | ms (computed)       |
| UDP                       |     |             |                   |                     |
| TS-packet size            |     | 188 or 204  |                   | bytes               |
| TS packets / IP packet    | 1   |             | 7                 | No long UDP packets |
| SMPTE 2022-2              |     |             |                   |                     |
| Transport protocol        |     | RTP         |                   |                     |
| FEC                       | S   | MPTE 2022-  | 1                 |                     |
| Packet size               |     | 188 or 204  |                   | bytes               |
| TS packets / IP packet    | 1   |             | 7                 |                     |
| FEC Size: L               | 1   |             | 20                |                     |
| FEC Size: D               | 4   |             | 20                |                     |
| FEC Size: LxD             | 4   |             | 100               |                     |

\*1 Maximum delay depends on input bitrate and #TS packets per IP packet

\*2 Maximum jitter tolerance depends on programmed IP-to-output delay and on FEC delay

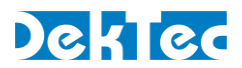

# 5.5 Serial control port

|                    | Min      | Тур                           | Max                                                    | Unit / Remarks                    |
|--------------------|----------|-------------------------------|--------------------------------------------------------|-----------------------------------|
| Interface port     |          |                               |                                                        |                                   |
| Connector          | 12-<br>2 | way pin head<br>?.54 mm pitch | Pin 19 compatible with standard RS-232 sub D connector |                                   |
| Signals            | Т        | X/RX/RTS/CTS                  | 5                                                      |                                   |
| Serial Format      |          |                               |                                                        |                                   |
| Interface standard | RS       | -232/485/42                   | 2                                                      | LVTTL RS-232 is a hardware option |
| Format             | 8 bit, n | io stop bit, no               | parity                                                 |                                   |
| Handshaking        | hard     | ware flow cor                 | ntrol                                                  |                                   |
| Speed              | 96       | 00 or 11520                   | 10                                                     | baud, selectable with DIP switch  |

# 5.6 I<sup>2</sup>C control port

|                   | Min      | Тур                        | Max                                                                   | Unit / Remarks |  |  |  |  |
|-------------------|----------|----------------------------|-----------------------------------------------------------------------|----------------|--|--|--|--|
| Interface port    |          |                            |                                                                       |                |  |  |  |  |
| Connector         | 12-<br>2 | way pin hea<br>.54 mm pitc | Signals available on pin<br>11-12 of serial port<br>control connector |                |  |  |  |  |
| Signals           |          | SDA/SCL                    |                                                                       |                |  |  |  |  |
| I <sup>2</sup> C  |          |                            |                                                                       |                |  |  |  |  |
| Interface voltage | 3.3      |                            |                                                                       | V              |  |  |  |  |
| Speed             |          |                            | 400                                                                   | kbit/s         |  |  |  |  |
| Device address    | 0x40     |                            | 0x4F                                                                  |                |  |  |  |  |

# 5.7 Other specifications

|                         | Min | Тур          | Max      | Unit / Remarks |  |  |  |
|-------------------------|-----|--------------|----------|----------------|--|--|--|
| Power                   |     |              |          |                |  |  |  |
| Power supply voltage    | 5   |              | 24       | V              |  |  |  |
| Power consumption       |     |              | 5        | W              |  |  |  |
| Environmental           |     |              |          |                |  |  |  |
| Hazardous substances    | R   | oHS compliar | nt       |                |  |  |  |
| Flammability            |     | UL-94 HB     |          |                |  |  |  |
| Operational Temperature | 0   |              | ≥+45     | °C             |  |  |  |
| Mechanical              |     |              |          |                |  |  |  |
| Mounting hole diameter  | 2.7 |              |          | mm (4 holes)   |  |  |  |
| Dimensions W x H x D    |     | 80x55x14     | mm (max) |                |  |  |  |
| Weight                  |     | 39           |          | g              |  |  |  |

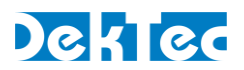

# **Appendix A. Mechanical Dimensions**

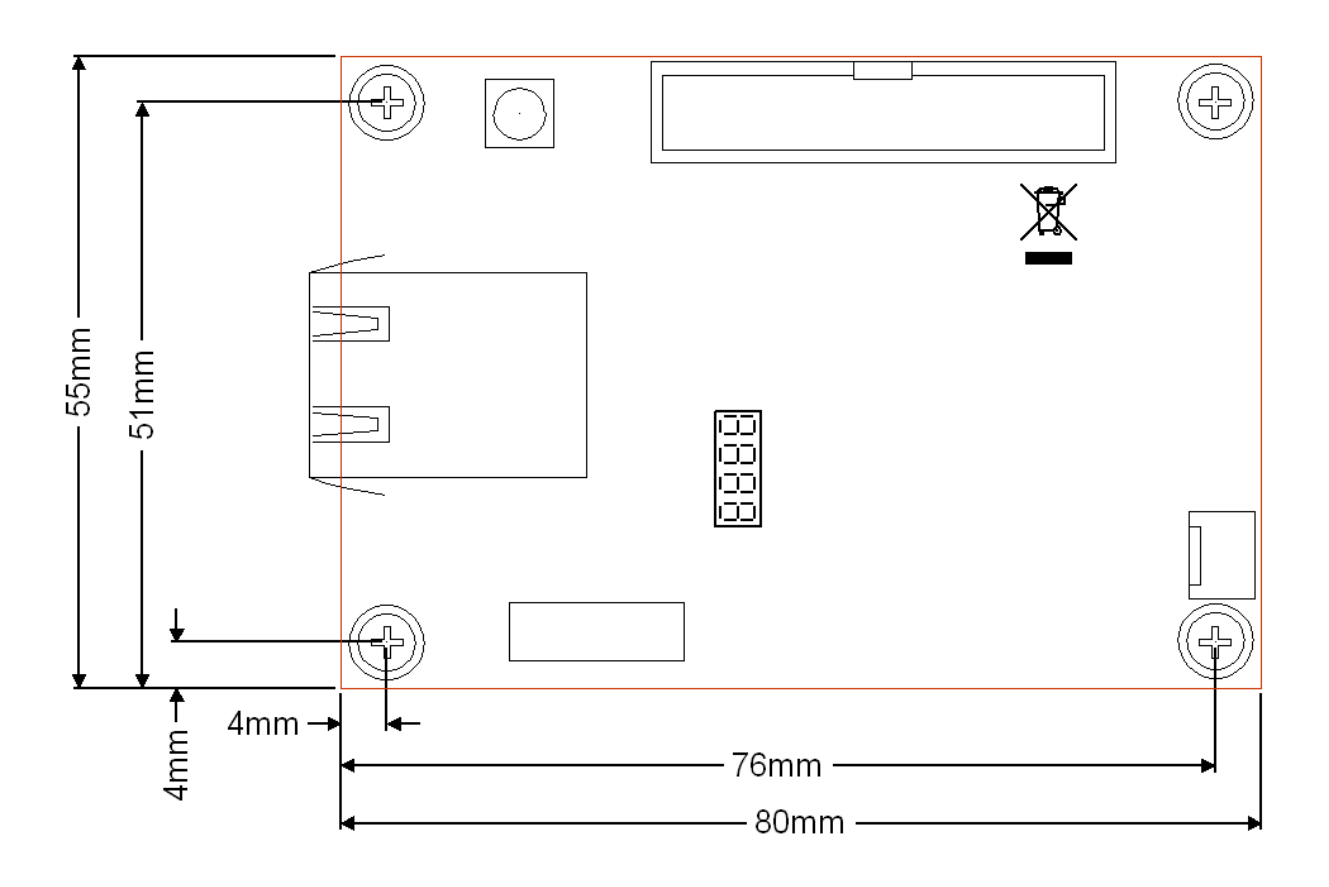

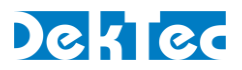

# Appendix B. DTM-3200 Development Kit

# **B.1 DTM-3200 development kit – Contents**

The DTM-3200 development kit contains the following items:

- DTM-3200 placed on four plastic studs
- DTM-3301 USB-interface board
- 10V/1.2A power supply
- USB cable type A to mini B
- MCX to BNC cable assembly (length = 130mm)
- DekTec USB flash drive containing DTM-3200 documentation and development tools (as well as documentation on DekTec's other products)

The development kit can be ordered from DekTec using type number DTM-3200-DEVKIT.

# **B.2 Using the DTM-3200 development kit**

## **B.2.1 DIP** switch setting

Before using the DTM-3200 it is essential to set the DIP switches on the DTM-3200 PCB into the right position. The required settings of the DIP switches are shown in the table below. For a description of the purpose of the individual DIP switches, refer to §3.2.4.

| DIP switch | Setting  | Description                              |
|------------|----------|------------------------------------------|
| 1,2        | off, off | Sets DTM-3200 address to 0x40            |
| 3          | off      | Selects RS-232 communication for control |
| 4          | on       | Selects a baud rate of 115.2kBd          |

These DIP switch settings become active only after a system reboot.

# **B.2.2 Hardware installation**

The DTM-3301 USB-interface board has to be plugged on the Control pin-header of the DTM-3200. The pin-1 indication of the DTM-3301 should match the pin-1 indication of the DTM-3200.

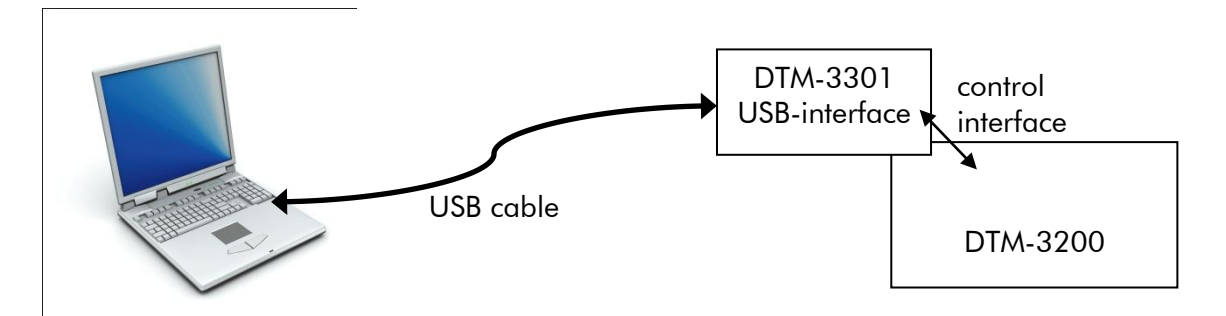

Connect the DTM-3200 to the power-supply using the power connector (see §3.2.7). The DTM-3200 will boot which will take a few seconds. During this time the two LEDs on the DTM-3200 are flashing in a start-up pattern. Wait until the DTM-3200 status LED turns green.

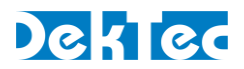

# **B.2.3 USB driver**

Depending on your Windows version, it may or it may not be required to install a USB serial driver for the DTM-3301. On Windows 7 the driver is usually part of the Windows installation.

Connect the DTM-3301 to a USB port on the PC with the USB cable included in the development kit. For this step, it is not strictly necessary to power the DTM-3200 board, because the DTM-3301 is bus powered. After a while the USB connection to the interface board will become visible on the PC as a COM port in the Device Manager, section Ports (COM&LPT). The COM port number is displayed behind the USB Serial port entry, see the screen shot below.

If no USB COM port appears in the Device-Manager window, you can download and install the FTDI USB driver from <u>http://www.ftdichip.com/Drivers/VCP.htm</u>. After this step, you may also have to unplug and reconnect the USB cable.

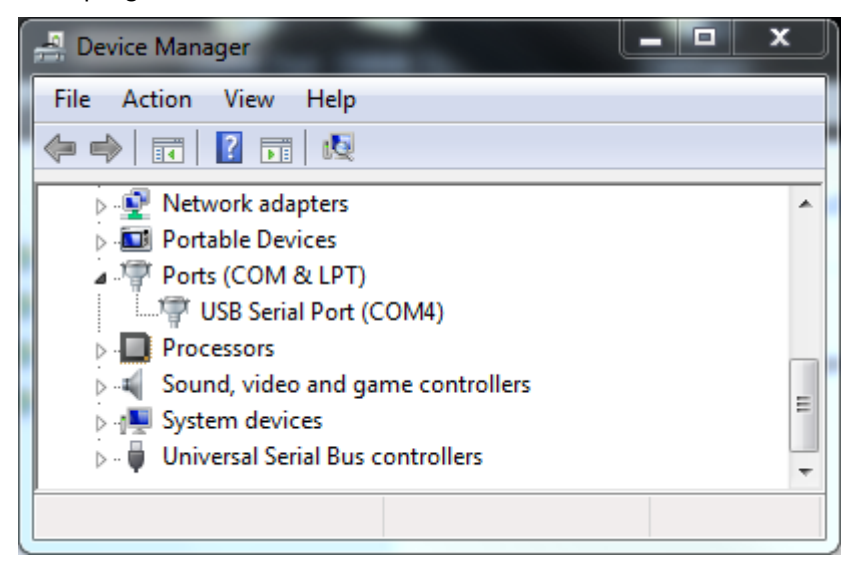

In this case the COM port number is COM4.

# **B.2.4 Debugger**

**DtmDbg** is a GUI tool to view status, control settings and upload firmware to the DTM-3200. The **DtmDbg** debugger tool can be found on the DekTec USB flash drive. It can also be downloaded from the DekTec website. **DtmDbg** is an executable that can be run from any directory on your PC.

When started, the debugger enumerates serial ports and lets the user select the serial port to which the DTM-3200 is connected. When a valid serial port is selected, all registers are read from the DTM-3200 and shown in the GUI. Blue fields can be edited and written to the DTM-3200 by clicking the pen symbol to the right of the edit fields. Yellow fields are read only; they are read when the refresh arrow is clicked.

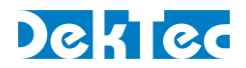

# Appendix C. Command-Line Debugger - DtmUart

**DtmUart** is a PC-based command-line tool to generate commands and to send those commands to the DTM-3200. This tool is useful while developing custom protocol handlers for the DTM-3200. **DtmUart** shows the detailed structure of commands and responses.

Before issuing commands with *DtmUart*, a text file named **settings.txt** must be created, containing only the name of the COM port. For example, when COM port 2 is used, **settings.txt** shall contain just one line with the text "COM2". The file shall be located in the same directory as *DtmUart*.

Open a DOS box in the directory containing the *DtmUart* executable and **settings.txt**. Each time *DtmUart* is run, a single command specified with the command-line arguments is executed on the DTM-3200.

## Reading from the DTM-3200

The following command reads the setting 'category 1, setting 5':

DtmUart.exe -a=40 0105r -r

The parameters used in this command have the following meanings:

- $-a=40 \rightarrow$  Set the address of the DTM-3200 to 0x40. The address is used for all following commands, so '-a=40' can be omitted from further commands.
- 0105r  $\rightarrow$  Send this command string to the DTM-3200 to read category 1 setting 5.
- -r  $\rightarrow$  Read and show the response of the DTM-3200.

This command results into the following output:

```
Select COM2
COM-PORT connection opened
Device ID: 0x40
Send: ●400105r64♥ OK
Receive: ●400105r00000C80C9♥
COM-PORT connection closed
```

First the COM2 port is selected and opened. Next all arguments are executed sequentially. The device address is set to 0x40. The command is automatically completed by adding a start character, the device address (0x40), a checksum (0x64) and a stop character. The reply of the DTM-3200 is read and printed. From this reply it can be read that the data field contains the value 0x00000C80. Finally the COM port is closed and the program is terminated.

The start and stop characters in this example are displayed using a smiley and a heart respectively. These symbols may vary between different consoles.

#### Writing to the DTM-3200

To demonstrate the writing of a setting, we write 0x1234 to the setting "number of parts" (setting 7) of category "update firmware" (category 0x80). In addition to the usual arguments, this category also requires an index to be sent to the DTM-3200. The four index characters are placed after the read/write character and before the data characters.

```
DtmUart.exe 8007w00001234 -r
```

The parameters used in this command have the following meaning:

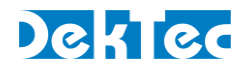

- $8007w00001234 \rightarrow$  This command string consists of the category (0x80), the setting (0x07), r/w character (w), index (0x0000) and the 16 bit data value (0x1234).
- -r  $\rightarrow$  Read and show the response of the DTM-3200.

As there is no explicit address selected, *DtmUart* will use the last-saved address 0x40. This command results into the following output:

Select COM2 COM-PORT connection opened Send: ●408007w00001234CC♥ OK Receive: ●408007w00001234CC♥ COM-PORT connection closed

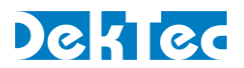

# Appendix D. Communication Example

In the examples below, grey areas in the timing diagrams are sent by the DTM-3200, while white areas are sent by the master. The address of the DTM-3200 in these examples is **0x12**.

#### Write command on RS-XXX serial interface

Figure 8 shows the write command of the FEC-enable at the receive channel settings (category 0x81, setting 0x04, index 0x0000). All values are displayed as ASCII characters.

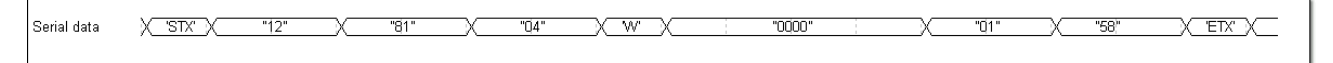

#### Figure 8: Write FEC enable in the receive channel settings

The command consists of the following parts:

- Start character 'STX'
- Two hexadecimal address characters ("12")
- Two hexadecimal category characters ("81")
- Two hexadecimal setting characters ("04")
- A write character 'w'
- Four hexadecimal index characters ("0000")
- Two hexadecimal characters ("01")
- Two hexadecimal checksum characters ("A8", See Table 1)
- Stop character 'ETX'

| Characters<br>(ASCII) | ASCII value<br>(Hexadecimal) |
|-----------------------|------------------------------|
| STX                   | -                            |
| 1                     | 31                           |
| 2                     | 32                           |
| 8                     | 38                           |
| 1                     | 31                           |
| 0                     | 30                           |
| 4                     | 34                           |
| W                     | 57                           |
| 0                     | 30                           |
| 0                     | 30                           |
| 0                     | 30                           |
| 0                     | 30                           |
| 0                     | 30                           |
| 1                     | 31                           |
| BCC                   | -                            |
| BCC                   | -                            |
| ETX                   | -                            |
| Sum:                  | 2A8                          |
| Checksum:             | 58                           |

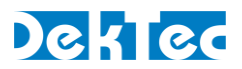

# Serial read command

Figure 9 shows the read command of the device type number (category 1, setting 5, no index). An index is not required for this category and the returned data consists of 4 bytes (int32). All values are displayed as ASCII characters.

| Serial data | <u>χ 'stx' χ</u> | "12" | x | "01" | x | "05" | r ) | "65" | <u>X 'ETX' X</u> |
|-------------|------------------|------|---|------|---|------|-----|------|------------------|
|             |                  |      |   |      |   |      |     |      |                  |

#### Figure 9: Read-command for the device type setting

The command consists of the following parts:

- Start character 'STX'
- Two hexadecimal address characters ("12")
- Two hexadecimal category characters ("01")
- Two hexadecimal setting characters ("05")
- A read character 'r'
- Two hexadecimal checksum characters ("65")
- End character 'ETX'

Figure 10 shows the two possible replies from the command in Figure 9. The replies are similar to the commands with the exception of the data-characters or the read character. On a successful command, the reply-data is set to the corresponding data (0x00000c80). When the received command cannot be executed, the read character is set to the ASCII character 'e'. In both cases the checksum is also updated.

| Reply (successful)    | X "STX" X      | "12" |     | "01" | X  | "05" | Х | 'r' | Х |      | "00 | 000 0080" |  |   | x | "CA" | 'ETX')— |
|-----------------------|----------------|------|-----|------|----|------|---|-----|---|------|-----|-----------|--|---|---|------|---------|
| Banky (unquessessful) |                | "10" |     | "O1" | _  | "05" |   | 6   |   | "70" |     |           |  |   |   |      |         |
| Kepiy (diisuccessidi) | <u>, six</u> , | 12   | _^_ | 01   | ^_ | 00   | ~ | е   | ^ | . (2 |     |           |  | 1 |   |      |         |

Figure 10: Reply after a device type read-command

# I<sup>2</sup>C read command

Figure 11 shows the communication sequence used to issue a read subnet mask command (category 3, setting 2, no index). An index is not required for this category and the returned data consists of an IP-address.

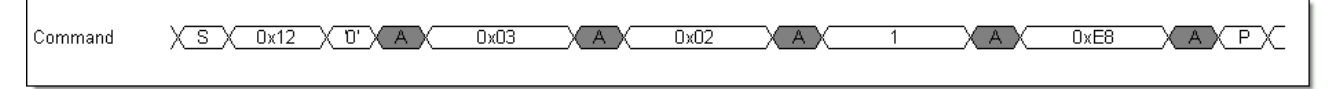

#### Figure 11: Send subnet-mask read-command

The command consists of the following bytes:

- Address and I<sup>2</sup>C write-bit (0x12 and '0')
- Category byte (0x03)
- Setting byte (0x02)
- Read byte (1)
- $\bullet$  Checksum ("E8", see Table 2). The checksum is computed with the address and without the  $l^2C$  write-bit.

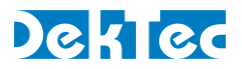

Figure 12 is the reply-sequence that may be executed after the read-command of Figure 11. After addressing this device, the bytes from the command are repeated followed with the 4-byte IP address.

| Reply             | X <u>S</u> X <u>0x12</u> X <u>1</u> X <u>A</u> X <u>0x03</u> X <u>A</u> X <u>0x02</u> X <u>A</u> X <u>1</u> X <u>A</u> X <u>0xC0</u> X <u>A</u> X |
|-------------------|----------------------------------------------------------------------------------------------------|
| Reply (Continued) | X 0xA8 X A X 0x64 X A X 0x0D X A X 0x0F X NAX P                                                                                                   |

Figure 12: Read subnet-mask reply

The reply consists of the following bytes:

- Address and I<sup>2</sup>C write-bit (0x12 and '1')
- Category byte (0x03)
- Setting byte (0x02)
- Read byte (1)
- Four IP-address bytes (decimal 192.168.100.13 or hexadecimal C0.A8.64.0D)
- Checksum ("0F", see Table 2)

|             | Command bytes<br>(Hexadecimal) | Reply bytes<br>(Hexadecimal) |
|-------------|--------------------------------|------------------------------|
| Address     | 12                             | 12                           |
| Category    | 03                             | 03                           |
| Setting     | 02                             | 02                           |
| R/W         | 01                             | 01                           |
| Data byte 3 | -                              | C0                           |
| Data byte 2 | -                              | A8                           |
| Data byte 1 | -                              | 64                           |
| Data byte 0 | -                              | 0D                           |
| Sum:        | 18                             | 1F1                          |
| Checksum:   | E8                             | OF                           |

Table 2: Checksum computation